Desktop systémy Microsoft Windows IW1/XMW1 2016/2017

#### Jan Fiedor

ifiedor@fit.vutbr.cz

Fakulta Informačních Technologií Vysoké Učení Technické v Brně Božetěchova 2, 612 66 Brno

Revize 13. 12. 2016

#### Windows Update

# Windows Update

- Nástroj pro správu aktualizací systému Windows
  - Aktualizace zajišťuje služba Windows Update
- Poskytuje
  - Přístup k historii aktualizací a podrobným informacím o těchto aktualizacích
  - Přístup k skrytým aktualizacím a možnost je obnovit
- Možné zdroje aktualizací
  - Microsoft Update servery na internetu
  - WSUS servery ve firemní síti (intranetu)

## Nástroj Windows Update

| <b>3</b>                                      | Windows Update                          | _ 🗖 🗙                                                      |
|-----------------------------------------------|-----------------------------------------|------------------------------------------------------------|
| 🔄 🌛 👻 🕇 🐼 « Všechny položky                   | Ovládacích panelů → Windows Upd         | late 🗸 🖒 Prohledat Ovládací pa 🔎                           |
| Soubor Upravit Zobrazit Nástroje              | Nápověda                                |                                                            |
| Hlavní ovládací panel<br>Vyhledat aktualizace | Windows Update                          | 0                                                          |
| Změnit nastavení                              |                                         |                                                            |
| Zobrazit historii aktualizací                 | Máte nastavenou                         | automatickou kontrolu aktualizaci.                         |
| Obnovit skryté aktualizace                    | K dispozici: 1 volitelná<br>aktualizace |                                                            |
|                                               | Aktualizace byly naposledy vyhledány:   | Včera v 23:19                                              |
|                                               | Aktualizace byly nainstalovány:         | Dnes v 11:14                                               |
|                                               | Obdržíte aktualizace:                   | Pro systém Windows a další produkty od<br>Microsoft Update |
|                                               |                                         |                                                            |
| Viz také                                      |                                         |                                                            |
| Nainstalované aktualizace                     |                                         |                                                            |
| 😨 Přidat funkce do Windows 8                  |                                         |                                                            |

# Typy aktualizací

#### Důležité aktualizace

- Většinou bezpečnostní aktualizace opravující chyby a slabá místa v systému Windows
- Doporučené aktualizace
  - Většinou řeší problémy týkající se fungování systému Windows (např. problémy s kompatibilitou, službami a nástroji systému Windows, interoperabilitou atd.)

#### Volitelné aktualizace

 Většinou aktualizace ovladačů, jazykové balíky nebo dodatečný software (Silverlight, Live Essentials, ...)

#### Instalace a odinstalace aktualizací

- Instalace aktualizací
  - Může provádět správce i standardní uživatel
  - Automaticky v nastavených časových intervalech
  - Manuálně přes Windows Update nebo přes příkazový řádek (příkaz Wuauclt.exe /detectnow)
  - Neinstalují se skryté aktualizace
- Odinstalace aktualizací
  - Vyžaduje oprávnění správce
  - Pomocí nástroje Programy a Funkce (identifikace přes Knowledge Base ID)

#### Nastavení Windows Update

| <b>33</b> | Změnit nastavení – 🗖                                                                                                    | x |
|-----------|----------------------------------------------------------------------------------------------------|---|
| • 🔄       | r 🛧 🐼 « Windows Update » Změnit nastavení v 🖒 Prohledat Ovládací pa /                                                                                                    | ρ |
| Soubor L  | Jpravit Zobrazit Nástroje Nápověda                                                                                                    |   |
|           | Vyberte nastavení služby Windows Update                                                                                                    | ^ |
|           | Když je počítač online, může systém Windows automaticky vyhledat důležité aktualizace a nainstalovat je<br>pomocí těchto nastavení. Pokud jsou k dispozici nové aktualizace, můžete také zvolit, že se mají nainstalovat<br>při vypínání počítače. |   |
|           | Důležité aktualizace<br>Vyhledávat aktualizace, ale dotázat se, zda mají být staženy a nainstalovány                                                                                                    |   |
|           | Doporučené aktualizace                                                                                                    |   |
|           | 🖌 Získávat doporučené aktualizace stejným způsobem jako důležité aktualizace                                                                                                    |   |
|           | Microsoft Update                                                                                                    |   |
|           | 🗹 Při aktualizaci systému Windows nabízet aktualizace ostatních produktů společnosti Microsoft                                                                                                    |   |
|           | Poznámka: Při kontrole dostupnosti ostatních aktualizací může služba Windows Update nejprve automaticky<br>provést vlastní aktualizaci. Přečtěte si naše <u>prohlášení o zásadách ochrany osobních údajů online</u> .                              | * |
|           | 😵 OK Storno                                                                                                    |   |

#### Proxy servery a manuální instalace

- Nastavení použití Proxy serveru
  - Použitím WPAD (*Web Proxy Auto Detect*)
    - Lokalizace Proxy serveru na základě informací získaných od DHCP nebo DNS serveru
  - Použitím nastavení Proxy serveru v Internet Explorer
    - netsh winhttp import proxy source=ie
- Manuální instalace aktualizací (.msu balíků)
  - Wusa.exe <msu-soubor> [/quiet] [/norestart]
  - Přepínač quiet zapíná režim bez interakce uživatele

## Windows Server Update Services

- Poskytují aktualizace systému Windows klientům ve firemní síti (intranetu)
  - Snižují vytížení připojení do sítě internet a urychlují distribuci aktualizací systému Windows
  - Windows 10 vyžadují WSUS servery s WSUS 4.0
- Umožňují centrální správu aktualizací
  - Organizace jednotlivých počítačů do skupin
  - Publikace aktualizací konkrétním skupinám počítačů
  - Možnost hromadné odinstalace (roll back) aktualizací

# Nastavení pomocí zásad skupiny

| 🗉 Editor místních zásad skupiny 🗕 🗖 🗙                                                                                                    |                                                                                                    |  |  |
|----------------------------------------------------------------------------------------------------|----------------------------------------------------------------------------------------------------|--|--|
| Soubor Akce Zobrazit Nápověda                                                                                                    |                                                                                                    |  |  |
| 🗢 🄿 🙋 📰 🗟 🚺 🍸                                                                                                    |                                                                                                    |  |  |
| <ul> <li>Windows Defende</li> <li>Windows Kalendá</li> <li>Windows Mail</li> <li>Windows Media P</li> <li>Windows PowerSh</li> <li>Windows SideShoo</li> <li>Windows Update</li> <li>Zabezpečení rodir</li> <li>Zálohování</li> <li>Zásady automatick</li> <li>Zásady automatick</li> <li>Záznam zvuku</li> <li>Zlepšování softwa</li> <li>Systém</li> <li>Tiskárny</li> <li>Veškerá nastavení</li> <li>Konfigurace uživatele</li> <li>Nastavení softwaru</li> <li>Nastavení systému Wind</li> <li>Šablony pro správu</li> </ul> | Nastavení         E       Nezobrazovat v dialogu pro vypnutí počítače možnost Nainstalovat aktualizace a vypnout         E       Neměnit v dialogu pro vypnutí počítače výchozí možnost na Nainstalovat aktualizace a vypnout         E       Neměnit v dialogu pro vypnutí počítače výchozí možnost na Nainstalovat aktualizace a vypnout         E       Povolit Správě napájení programu Windows Update automaticky probudit systém pro instalaci plánovaných aktualizací         E       Vždy automatický restartovat v naplánovaný čas         E       Konfigurace automatických aktualizací         E       Určit umístění intranetového serveru služby Microsoft Update         E       Frekvence zjišťování nových aktualizací         E       Do not connect to any Windows Update Internet locations         E       Povolit zasílání oznámení o aktualizacích i uživatelům, kteří nejsou správci         E       Zapnout upozornění na software         E       Povolit okamžitou instalaci automatických aktualizací         E       Zapnout instalaci doporučených instalací pomocí funkce automatické aktualizace         E       Zakázat automatické restartování v případě příhlášených uživatelů pro instalaci naplánovaných automatických aktualizací         E       Opakovat dotaz na restartování pro naplánovaných instalacích         Zapědění restartování po naplánovaných instalacích       Změnit plán naplánovaných automatických aktualizací         E </td |  |  |
|                                                                                                    |                                                                                                    |  |  |

## Některé zásady Windows Update

- Určit umístění intranetového serveru služby Microsoft Update
  - Specifikace WSUS serveru, který má počítač používat
- Frekvence zjišťování nových aktualizací
  - Určuje dobu (v hodinách) po jejímž uplynutí se začne zjišťovat dostupnost nových aktualizací
    - Týká se zjišťování aktualizací pouze na lokálních serverech Microsoft Update (např. WSUS serverech)
- Povolit cílení na klientské straně
  - Umožní umístění počítače do skupiny pro aktualizace

#### Internet Explorer

# Kompatibilní zobrazení

- Zajišťuje správné zobrazení stránek vytvořených pro starší verze Internet Explorer
- Lze aplikovat na
  - Všechny stránky
  - Všechny stránky na firemní síti (intranetu)
  - Stránky distribuované přes Windows Update
  - Stránky explicitně definované uživatelem

### Nastavení kompatibilního zobrazení

- Přímo v prohlížeči Internet Explorer
- Pomocí zásad skupiny
  - Nastavení na úrovni počítače i jednotlivých uživatelů

| <u> </u>                                                                                                    | Editor místních zásad skupiny                                                                                                    | - 🗆 🗙                                                                                                    |
|----------------------------------------------------------------------------------------------------|----------------------------------------------------------------------------------------------------|----------------------------------------------------------------------------------------------------|
| Soubor Akce Zobrazit Nápověda<br>< Image Strange Strange |                                                                                                    |                                                                                                    |
| <ul> <li>Internet Explorer</li> <li>Akcelerátory</li> <li>Funkce zabezpečení</li> <li>Kompatibilita aplikací</li> <li>Kompatibilní zobrazení</li> <li>Nabídky prohlížeče</li> <li>Nastavení Internetu</li> <li>Nastavení organizace</li> <li>Odstranit historii procházení</li> </ul>                                                                                                    | Nastavení<br>Zapnout režim standardů aplikace Internet Explorer 7<br>Vypnout kompatibilní zobrazení<br>Zapnout režim standardů aplikace Internet Explorer pro místní intranet<br>Vypnout tlačítko Kompatibilní zobrazení<br>Zahrnout seznam aktualizovaných webů od společnosti Microsoft<br>Použít seznam zásad webů aplikace Internet Explorer 7<br>Použít seznam zásad webů adaptivního režimu<br>Rozšířené Standardní | Stav<br>Není nakonfigurováno<br>Není nakonfigurováno<br>Není nakonfigurováno<br>Není nakonfigurováno<br>Není nakonfigurováno<br>Není nakonfigurováno |

# Nastavení zabezpečení

- Chráněný režim (protected mode)
  - Procesy v tomto režimu běží s nízkou úrovní integrity
    - Procesy s nízkou úrovní integrity nemohou komunikovat s procesy s vyšší úrovní integrity (nemohou je ovlivňovat)
  - Zabraňuje škodlivému kódu zasahovat do systému
  - Pracuje na úrovni záložek prohlížeče
    - Oddělený běh procesů v každé záložce prohlížeče
- Nastavení zón zabezpečení
  - Chování ActiveX, skriptování, .NET, autentizace

## Výchozí nastavení zón zabezpečení

- Místní intranet
  - Počítače na firemní síti, nižší úroveň zabezpečení
- Důvěryhodné servery
  - Stránky vyžadující zvýšená oprávnění, střední úroveň zabezpečení, lze vyžadovat zabezpečení pomocí SSL
- Servery s omezeným přístupem
  - Vysoká úroveň zabezpečení, chráněný režim
- Internet
  - Středně vysoká úroveň zabezpečení, chráněný režim

# Filtr SmartScreen

- Blokuje přístup k stránkám obsahujícím malware nebo provádějícím útoky typu phishing
- Blokované stránky se určují na základě
  - Analýzy chování stránky
  - Přítomnosti stránky v seznamu nahlášených stránek
- Provádí analýzu stahovaných souborů

# Režim InPrivate

- Omezuje množství informací o sezení uživatele
- Procházení InPrivate (InPrivate browsing)
  - Omezuje množství dat zaznamenávaných prohlížečem
  - Zaznamenaná data jsou automaticky smazána během uzavírání prohlížeče
- Filtrování InPrivate (InPrivate filtering)
  - Omezuje množství dat o sezení uživatele přístupných externím stránkám (vložené do prohlížených stránek)
  - Možnost nastavení blokování obsahu od konkrétních poskytovatelů (např. skripty, obrázky apod.)

### Nastavení režimu InPrivate

- Přímo v prohlížeči Internet Explorer
  - Umožňuje import a export filtrovaných poskytovatelů
- Pomocí zásad skupiny
  - Nastavení na úrovni počítače i jednotlivých uživatelů

| <u>I</u>                                                                                                    | Editor místních zásad skupiny 🛛 🗕 🗖 🗙                                                                                                    |  |  |
|----------------------------------------------------------------------------------------------------|----------------------------------------------------------------------------------------------------|--|--|
| Soubor Akce Zobrazit Nápověda                                                                                                    |                                                                                                    |  |  |
| <ul> <li>Internet Explorer</li> <li>Funkce zabezpečení</li> <li>Kompatibilita aplikací</li> <li>Kompatibilní zobrazení</li> <li>Nabídky prohlížeče</li> <li>Nastavení Internetu</li> <li>Nastavení organizace</li> <li>Odstranit historii procház</li> <li>Ochrana osobních údajů</li> </ul> | Nastavení         Vypnout funkci Filtrování InPrivate         Vypnout funkci Ochrana před sledováním         Vypnout funkci Procházení InPrivate         Vypnout shromažďování dat funkce Filtrování InPrivate         Zabránit počítači v načtení panelů nástrojů a objektů pomocníka prohlížeče při spuštění funkce Procházení InPrivate         Stanovit prahovou hodnotu služby Filtrování InPrivate         Stanovit prahovou hodnotu funkce Ochrana před sledováním         Rozšířené       Standardní |  |  |
| 7 nastavení                                                                                                    |                                                                                                    |  |  |

# SSL Certifikáty

- Umožňují ověřování serverů a šifrování obsahu
- Uloženy v úložišti certifikátů každého uživatele
  - Mohou být distribuovány přes zásady skupiny
- Blokování přístupu k stránkám (serverům) pokud
  - Adresa stránky neodpovídá adrese v certifikátu
  - Certifikát byl zneplatněn (revoked)
  - Vypršela (nebo nenastala) doba platnosti certifikátu
  - Certifikát není důvěryhodný

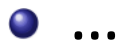